บันทึกการแลกเปลี่ยนเรียนรู้ (KM)

ของชุมชนนักปฏิบัติห้องสมุด (Library Cop)

วันที่ 3 เมษายน 2566

ธีรพัฒน์ จำลองพิมพ์

# การแก้ไขข้อมูลสมาชิกห้องสมุด (OPAC) สำหรับผู้ใช้บริการ

### สมาชิกห้องสมุดเข้าได้ที่เว็บไซต์ OPAC <u>https://lib.rmutp.ac.th/main/index.aspx</u>

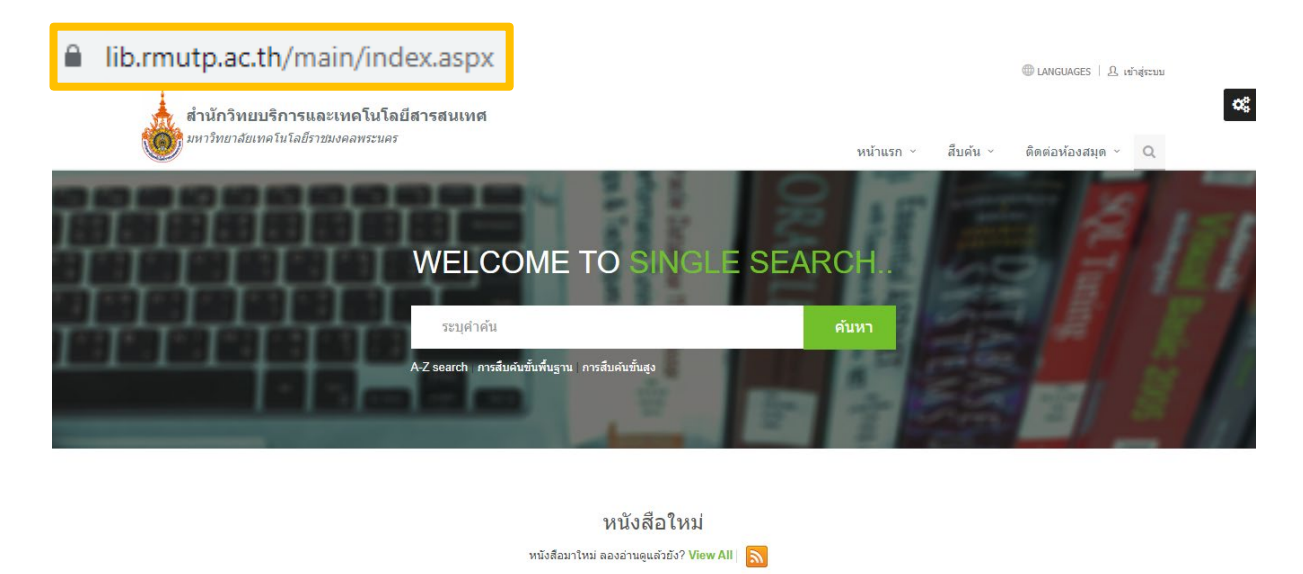

# คลิกที่มุมขวาบนของหน้าเว็บไซต์เพื่อ <u>เข้าสู่ระบบ</u>

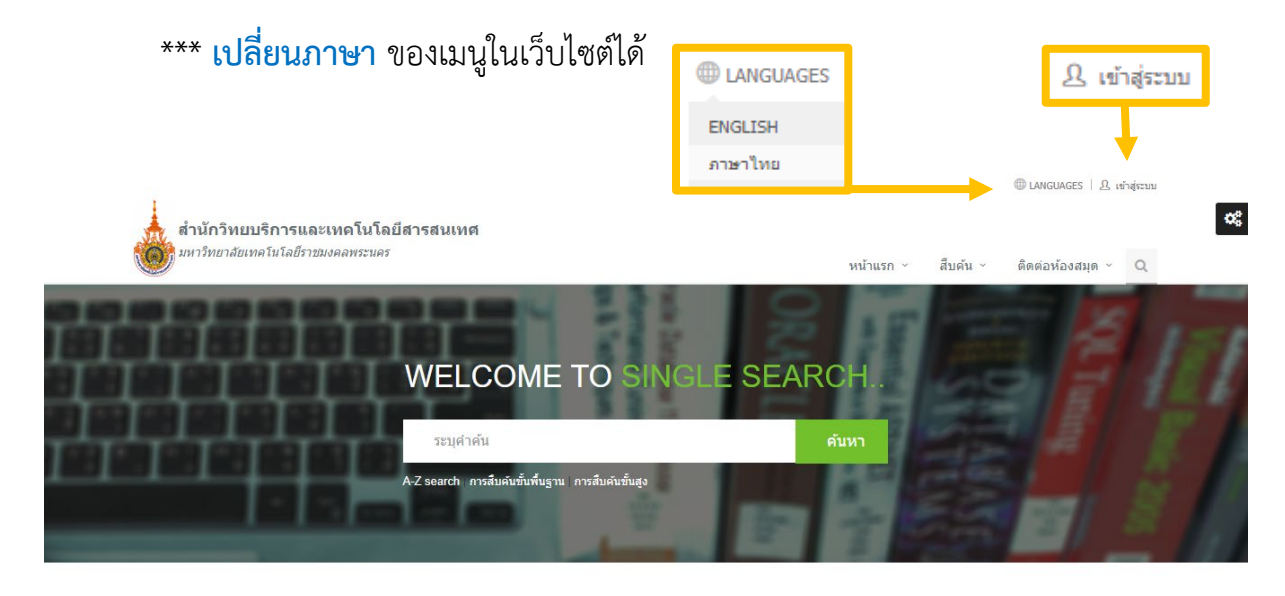

หนังสือใหม่ หนังสือมาใหม่ ลองอ่านดูแล้วยัง? View All 🔊

ใส่รหัสผ่านเพื่อเข้าสู่ระบบโดย

<u>นักศึกษา</u> Username : รหัสนักศึกษา Password : รหัสบัตรประชาชน

<u>บุคลากรสายวิชาการและสายสนับสนุน</u>

ใช้ Username และ Password : รหัสบัตรประชาชนทั้ง 2 ช่อง

| สำนักวิทยบริการและเทคโนโลยีส<br>มหาวิทยาสัยเทคโนโลยีราชมงคลพระนคร | ารสนเทศ                                                                                                    | หน้าแรก ~                   | สืบค้น × | ติดต่อห้องสมุด ~ | Q |
|-------------------------------------------------------------------|----------------------------------------------------------------------------------------------------|-----------------------------|----------|------------------|---|
| Γ                                                                 | เข้าสู่ระบบ                                                                                                    |                             |          |                  |   |
|                                                                   | L Usemame                                                                                                    |                             |          |                  |   |
|                                                                   | <ul> <li>Password</li> <li>จำซื้อฉันไว้</li> <li>เข้าสู่ระบ</li> </ul>                                                                                                    | U                           |          |                  |   |
|                                                                   | การเข้าสู่ระบบ : Log in 1). นักศึกษา Usemame : รหัสนักศึกษา Password : รหัสนั<br>ประชาชน 2). บุคลากสายวิชาการ และสายสนับสนุน ให้ไส่ Usemame และ Passwo<br>บัครประชาชนทั้ง 2 ช่อง (หากไม่สามารถเข้าไข้งานใต้ กรุณาติดต่อเจ้าหน้าที่บริการตอ<br>และช่วยค้นคว้า]<br>ช หมายเลขโทรศัพท์. 02-665-3777 ต่อ 6798<br>ว มันต์ Library@rmutp.ac.th | าร<br>rrd : รหัส<br>เบคำถาม |          |                  |   |

### เข้าไปที่เมนู <u>Profile setting</u>

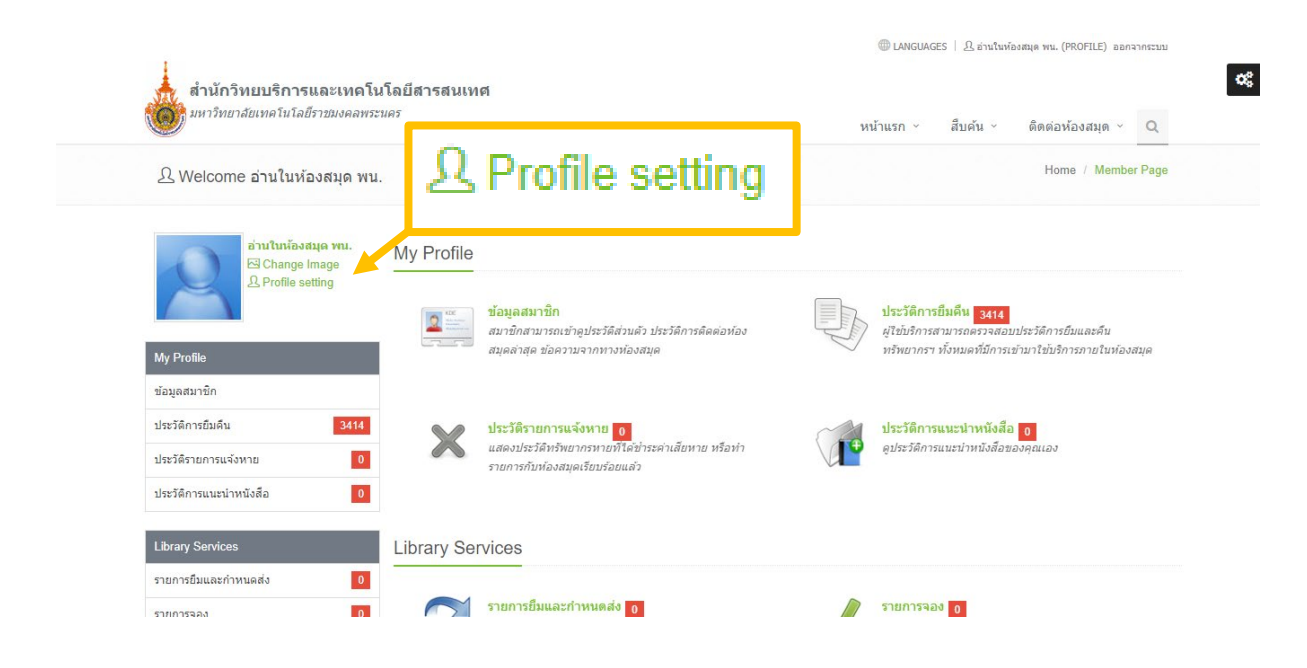

### ข้อมูลที่สามารถแก้ไขได้ (อีเม<mark>ล, รหัสผ่าน และสถานะการเปิดเผยข้อมูล</mark>)

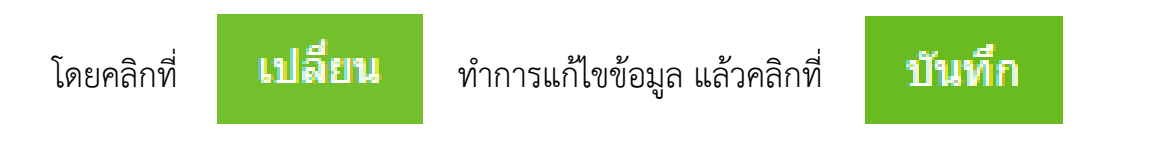

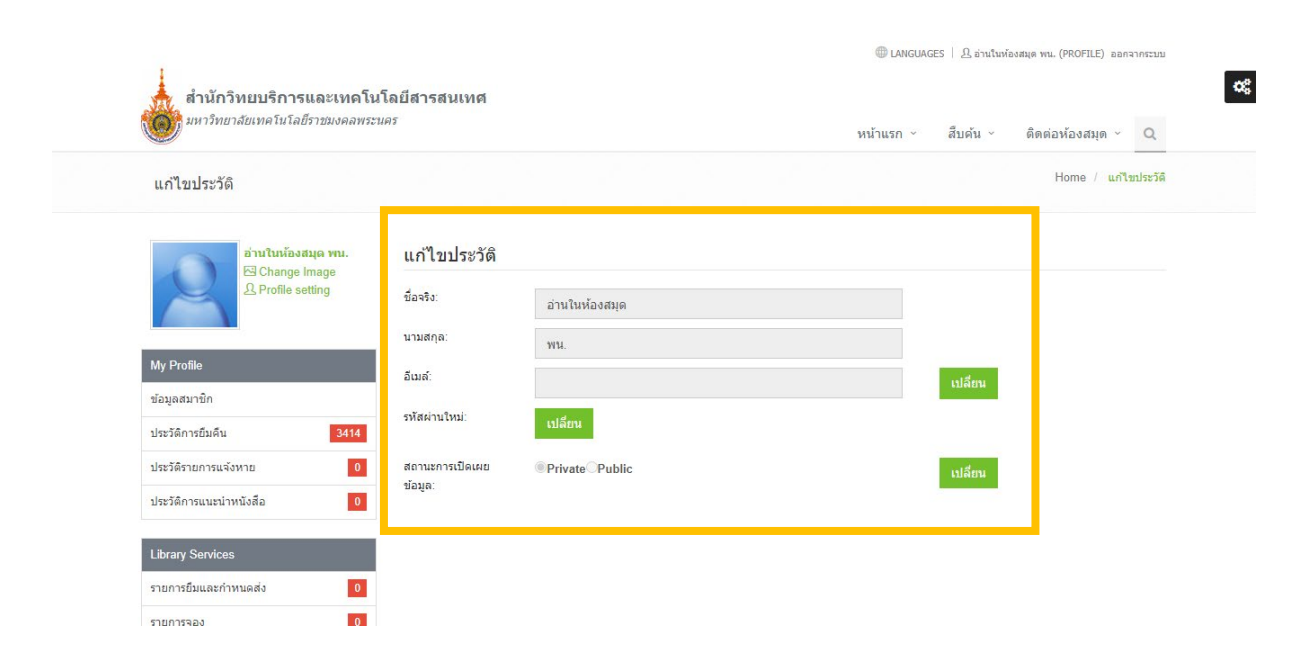

#### แก้ไขอีเมล

อีเมล์: | บันทึก ยกเลิก

#### แก้ไขรหัสผ่าน

รหัสผ่านใหม่:

| ปัจจุบัน:       |  |
|-----------------|--|
| ใหม่:           |  |
| ยืนยันอีกครั้ง: |  |
| บันทึก ยกเลิก   |  |

# แก้ไขสถานะการเปิดเผยข้อมูล

สถานะการเปิดเผย ข้อมูล: PrivateOPublic

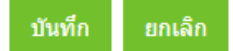

# เปลี่ยน <mark>รูปภาพโปรไฟล์</mark> ได้

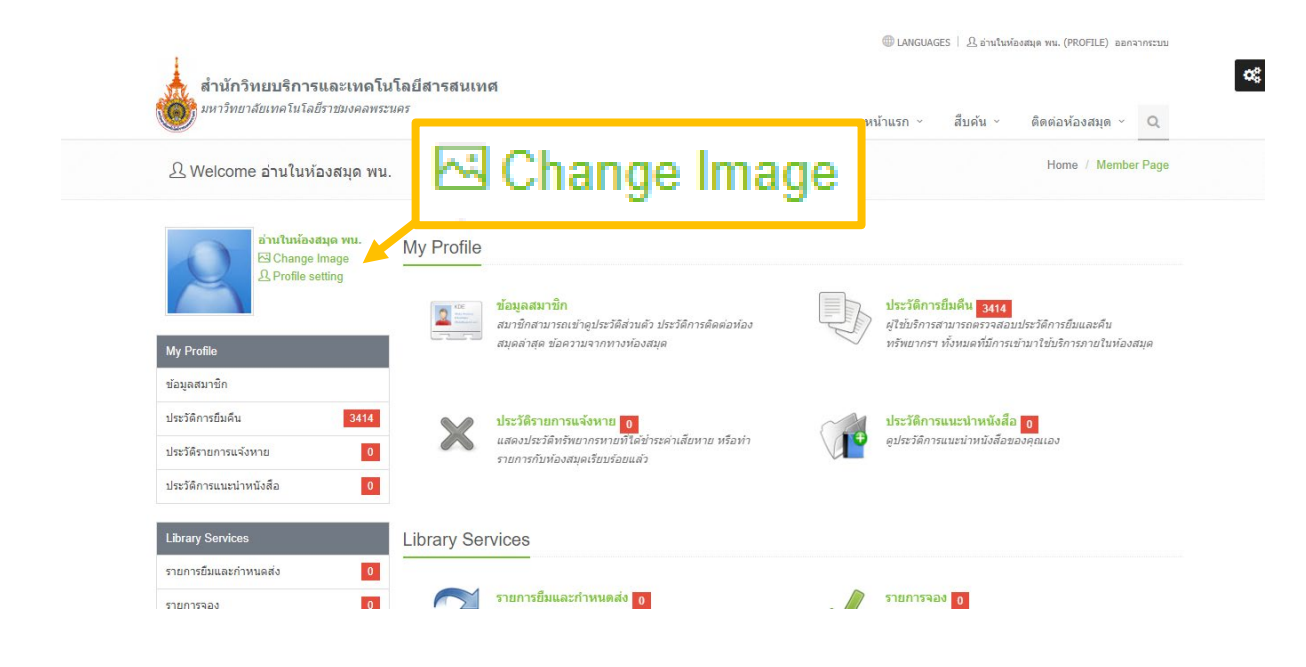

# **เลือกไฟล์รูป** ที่ต้องการเปลี่ยนเป็นรูปภาพโปรไฟล์

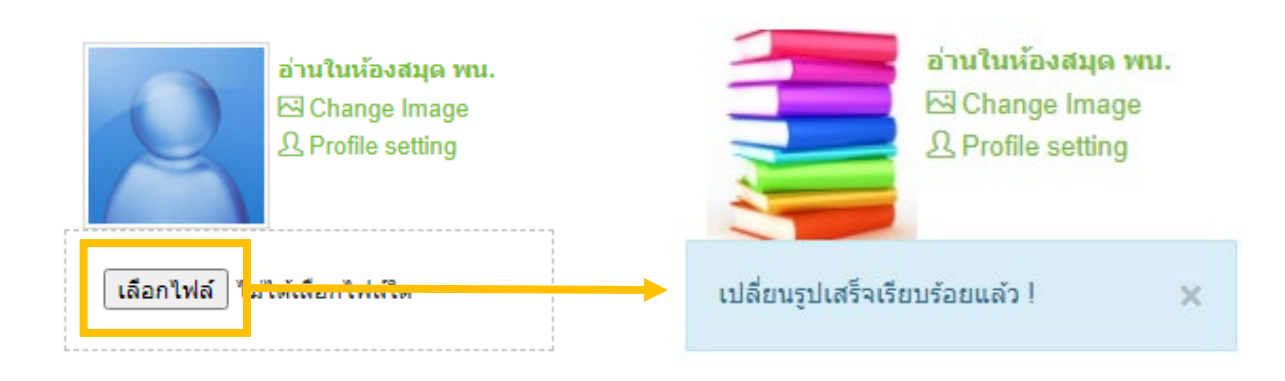